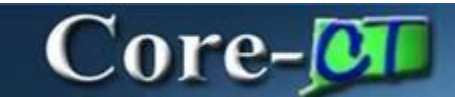

### BITS-Funded Assets ITD-10 Requisition

Use this job-aid for IT Assets being acquired with BITM1 (DAS BITS) funding.

### Navigation:

Select Core-CT Financials Click eProcurement tile Click Create Requisition tile

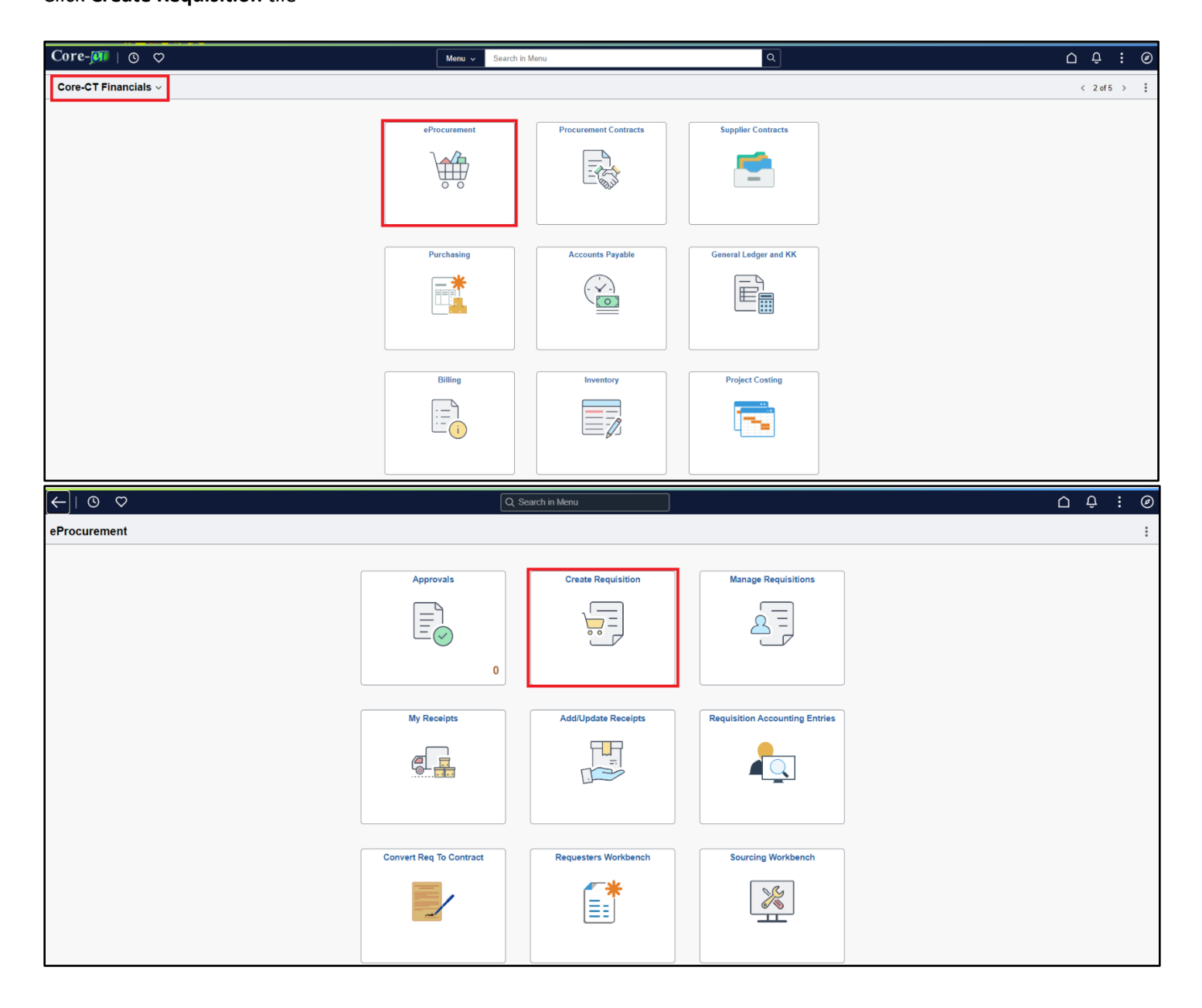

#### Click Requisition Defaults

| 0 🗘                   |             |          | <u> </u>    |
|-----------------------|-------------|----------|-------------|
| Create Requisition    |             |          | :           |
|                       | Requisition | Defaults | Çe Checkout |
| Catalog               | Catalog     |          |             |
| Web Suppliers         |             |          |             |
| 📥 Special Requests    |             |          |             |
| Fixed Cost Service    |             |          |             |
| 🚱 Time and Materials  |             |          |             |
| Variable Cost Service |             |          |             |
| Templates             |             |          |             |
| ♥ Favorites           |             |          |             |

- > Enter **Requisition Name** 
  - Use prefix of BIT plus your 3 letter Agency acronym, then a generic description of your items (Example: BIT DAS Laptops)
- Select Requisition Type
  - ITD-10

- > In the Line Defaults section, enter Supplier, Category, Unit of Measure, and Buyer.
- In the Shipping Defaults section, ensure the Ship To default is correct, or select appropriate location from the lookup icon prompt table.
- Location: Enter or select the AM Location from the look up icon prompt table (they start with A (for Assets) plus the 3 letter Agency acronym).
- > Enter DAS BITS distribution values assigned to the agency (DEPT ID, appropriate asset Account Code).

| $\sim$ |            |
|--------|------------|
| Coro   |            |
|        |            |
|        | Seattless. |

| Cancel                               | Requisition Defaults Done                                                   |
|--------------------------------------|-----------------------------------------------------------------------------|
| ✓ Header Defaults                    |                                                                             |
| Business Unit                        | ASM1 Regulation Name EIT DAS Laptops                                        |
| Requester                            | 85741 Use Procurement Card 🔲 No                                             |
|                                      | MS-<br>→ Card Number ✓                                                      |
| Priority                             | Medium   Expiration Date                                                    |
| Currency                             | JSD Q Requisition Type ITD-10                                               |
|                                      | Dispatch Method Print •                                                     |
|                                      | Obligation Amount                                                           |
| Line Defaults                        |                                                                             |
| Supplier ID                          | 0000064731 Q. Category 00000000 Q.                                          |
| Supplier Location                    | MAIN Q Unit of Measure EA Q                                                 |
| Buyer                                | 885741 Q                                                                    |
| Shipping Defaults                    |                                                                             |
| Ship To                              | 540000558 Q Attention                                                       |
|                                      | Add One Time Address                                                        |
| Due Date                             |                                                                             |
| Distribution Defaults                |                                                                             |
| SpeedChart                           | ٩                                                                           |
| Chartfields1 Chartfields2 Chartfield | B Details Asset Information Show All                                        |
| Distribution ↑↓ Percent ↑↓ L         | ation 1/ GL Unit 1/ Account 1/ Fund 1/ Dept 1/ SID 1/ Program 1/ Bud Ref 1/ |
| 1 100                                | ORE Q STATE Q Q Q DAS23920 Q Q Q                                            |
|                                      |                                                                             |

- Click on the Asset Information Tab
- > Enter AM Business Unit: BITM1
- > Enter **Profile ID:** Select the appropriate value.
  - Click to search.
- Click Done

| Distribution Defaults |                        |                          |                     |                |       |
|-----------------------|------------------------|--------------------------|---------------------|----------------|-------|
| SpeedChart            | (                      | l                        |                     |                | 1 row |
| Chartfields1 Chart    | fields2 Chartfields3 [ | etails Asset Information | Show All            |                |       |
| AM Business Unit 1↓   | Profile ID ↑↓          | Capital                  | ize ↑↓ Cost Type ↑↓ | Description ↑↓ |       |
| BITM1                 |                        | Q Non Ca                 | ар                  | Q              | + -   |

- > This will bring you to the **Create Requisition** page.
- > Use **Special Requests** for ordering *commodities* only.

# Core-🚺

| 0 0                       |                                   |                                       | ∩ : | Ø       |
|---------------------------|-----------------------------------|---------------------------------------|-----|---------|
| Create Requisition        |                                   |                                       |     | :       |
|                           |                                   | Requisition Defaults                  | it  |         |
| Catalog                   | Special Requests                  |                                       |     |         |
| Heb Suppliers             | Item Information                  |                                       |     |         |
| 🛆 Special Requests        | *Item Description                 |                                       |     |         |
| Fixed Cost Service        | *Price                            | *Currency Code USD Q                  |     |         |
| 🚱 Time and Materials      | *Quantity                         | *Unit of Measure EA Q                 |     |         |
| Tto Variable Cost Service | *Category                         | 0000000 Q                             |     |         |
| Templates                 | Due Date                          |                                       |     |         |
|                           | Supplier Information              |                                       |     |         |
|                           | Supplier ID<br>EPLUS TECHNOLOGY I | 0000064731 Q Supplier Location MAIN Q |     |         |
|                           | Supplier Item ID                  |                                       |     |         |
|                           | Manufacturer Informatio           | n                                     |     |         |
|                           | Manufacturer ID                   | Q Manufacturer's Item ID Q            |     |         |
|                           | Comment                           |                                       |     |         |
|                           | Comment Text                      |                                       |     | Ð       |
|                           |                                   | Send Comment to Supplier              |     | <i></i> |
|                           |                                   | Show Comment on Receipt               |     |         |
|                           |                                   | Show Comment on Voucher               |     |         |
|                           | 🗑 Add to cart                     |                                       |     |         |
|                           |                                   |                                       |     |         |

- > Use **Fixed Cost** or **Variable Cost** when procuring **Services Only**.
- > Use **Fixed Cost Service** when you know the total value of the services.
- Service Description, Price, Currency Code, Category, Start Date, End Dates, Supplier ID, and Quote Number, are needed to complete the request.
- Serial numbers and other useful info are entered in the **Comment Text** box.

| 0 0                       |                                                                                                    | <u></u>  |
|---------------------------|----------------------------------------------------------------------------------------------------|----------|
| Create Requisition        |                                                                                                    | :        |
|                           | Requisition Defaults                                                                                                    | Checkout |
| D Catalog                 | Fixed Cost Service                                                                                                    |          |
| Heb Suppliers             | Service Information                                                                                                    |          |
| 🛆 Special Requests        | *Service Description                                                                                                    |          |
| Fixed Cost Service        | *Price Currency Code USD                                                                                                    | Q        |
| 🌀 Time and Materials      | *Category 00000000 Q                                                                                                    |          |
| Knt Variable Cost Service | Start Date End Date                                                                                                    | <b></b>  |
| Templates                 | Supplier Information                                                                                                    |          |
| ♡ Favorites               | Supplier ID         0000064731         Q         Supplier Location         MAIN           EPLUS TECHNOLOGY INC                     MAIN | Q        |
|                           | Quote Number Quote Date                                                                                                    | iii -    |
|                           | Comment                                                                                                    |          |
|                           | Comment Text                                                                                                    | Ę.       |
|                           | Send Comment to Supplier                                                                                                    |          |
|                           | Show Comment on Receipt                                                                                                    |          |
|                           | Snow Comment on voucner      Add to cart                                                                                                |          |

## Core-🚺

- Use Variable Cost Service when you don't know the total value of services until invoiced. (A PO change order will be required at that time).
- Service Description, Rate, Currency Code, Number of Units of Work, Unit of Work, Category, Start Date, End Date, Supplier ID, and Quote Number are needed to complete the request.
- Serial numbers and other useful info are entered in the **Comment Text** box.

| ©                     |                                         |                                                    | <u> ۱</u> | Ø |
|-----------------------|-----------------------------------------|----------------------------------------------------|-----------|---|
| Create Requisition    |                                         |                                                    |           | : |
|                       |                                         | Requisition Defaults                               | Checkout  |   |
| Catalog               | Variable Cost Service                   |                                                    |           |   |
| Web Suppliers         | Service Information                     |                                                    |           | _ |
| 🛆 Special Requests    | *Service Description                    |                                                    |           |   |
| Fixed Cost Service    | *Rate                                   | *Currency Code USE                                 | D Q       |   |
| 🊱 Time and Materials  | *Number of Units of<br>Work             | "Unit of Work EA                                   | Q         |   |
| Variable Cost Service | *Category 000                           | 000000 Q                                           |           |   |
| Templates             | Start Date                              | End Date                                           | <b></b>   |   |
|                       | Supplier Information                    |                                                    |           | _ |
|                       | Supplier ID 000<br>EPLUS TECHNOLOGY INC | 00064731 Q Supplier Location MAI                   | IN Q      |   |
|                       | Quote Number                            | Quote Date                                         | Ē         |   |
|                       | Comment                                 |                                                    |           | _ |
|                       | Comment Text                            |                                                    | Ē         | 3 |
|                       | □ S                                     | Send Comment to Supplier                           |           |   |
|                       | □ s<br>□ s                              | Show Comment on Receipt<br>Show Comment on Voucher |           |   |
|                       | 🐂 Add to cart                           |                                                    |           |   |

- > Use **Time and Materials** when ordering both *services <u>and</u> commodities*.
- Service Description, Rate, Currency Code, Number of Units of Work, Unit of Work, Category, Start Date, End Date, Supplier ID, and Quote Number are needed to complete the request.
- Serial numbers and other useful info are entered in the **Comment Text** box.

BITS-Funded Assets ITD-10 Requisition eProcurement Updated as of: November 26, 2024 Core-CT Financials

## Core-

| 0 0                   |                                     |                                                                                                    | $\triangle : \emptyset$ |
|-----------------------|-------------------------------------|----------------------------------------------------------------------------------------------------|-------------------------|
| Create Requisition    |                                     |                                                                                                    | :                       |
|                       |                                     | Requisition Defaults                                                                                                    | treekout<br>⇒ Checkout  |
| Catalog               | Time and Materials                  |                                                                                                    | Â                       |
| Heb Suppliers         | Time                                |                                                                                                    |                         |
| Special Requests      | Service Information                 |                                                                                                    |                         |
| Fixed Cost Service    | *Service Description                |                                                                                                    |                         |
| 🚱 Time and Materials  | *Rate                               | -CL                                                                                                    | urrency Code USD Q      |
| Variable Cost Service | *Number of Units of Work            |                                                                                                    | "Unit of Work EA Q      |
| Templates             | Category<br>Start Date              |                                                                                                    | Fod Date                |
| C Favorites           |                                     | 1                                                                                                    |                         |
|                       | Supplier Information<br>Supplier ID | 0000064731 Q EPLUS TECHNOLOGY INC Supp                                                                                                    | plier Location MAIN Q   |
|                       | Quote Number                        |                                                                                                    | Quote Date              |
|                       | Comment                             |                                                                                                    |                         |
|                       | Comment Text                        |                                                                                                    | Ę.                      |
|                       |                                     | Send Comment to Supplier                                                                                                    |                         |
|                       |                                     | Show Comment on Receipt                                                                                                    |                         |
| waterials             |                                     |                                                                                                    |                         |
|                       |                                     |                                                                                                    |                         |
| Item Informatio       | n                                   |                                                                                                    |                         |
| *Item Desc            | rintion                             |                                                                                                    |                         |
| Rein Desc             |                                     | <i>aaaaaaaaaaaaaaaaaaaaaaaaaaaaaaaaaaaaaaaaaaaaaaaaaaaaaaaaaaaaaaaaaaaaaaaaaaaaaaaaaaaaaaaaaaaaaaaaaaaaaaaaaaaaaaaaaaaaaaaaaaaaaaaaaaaaaaaaaaaaaaaaa</i> _ <i>a</i> |                         |
|                       | *Price                              | *Currency Code                                                                                                    | USD Q                   |
| *0                    | un mélés a                          | Al luit of Mercury                                                                                                    | 50                      |
| Ω.                    | uantity                             | Onit of Measure                                                                                                    | EA Q                    |
| *Ca                   | ategory 00000000                    | Q                                                                                                    |                         |
| Sta                   | urt Date                            | End Date                                                                                                    | <b>1</b>                |
| 514                   |                                     | End Date                                                                                                    |                         |
| Supplier Inform       | ation                               |                                                                                                    |                         |
| Curs                  | Dier ID 0000064731                  | Q Supplier Leastion                                                                                                    | MAIN                    |
| EPLUS TECHN           | OLOGY INC                           | Supplier Location                                                                                                    |                         |
|                       |                                     |                                                                                                    |                         |
| Supplier              | Item ID                             |                                                                                                    |                         |
| Manufacturer Ir       | nformation                          |                                                                                                    |                         |
|                       |                                     |                                                                                                    |                         |
| Manutact              | turer ID                            | Q Manufacturer's Item ID                                                                                                    | Q                       |
| Comment               |                                     |                                                                                                    |                         |
|                       |                                     |                                                                                                    |                         |
| Comme                 | ent Text                            |                                                                                                    | Ð                       |
|                       |                                     | te Ourselles                                                                                                    | 1                       |
|                       | Send Comment                        | to Supplier                                                                                                    |                         |
|                       | Snow Comment                        |                                                                                                    |                         |
|                       | snow Comment                        | on voucner                                                                                                    |                         |

- > The example below is using **Special Requests** (ordering *commodities only*).
- > Enter the Item description using the following format: *Type of Item [Hyphen]Manufacturer [Space]Model.*

## Core-🚺

- Example: Laptop-Lenovo ThinkPad L15 G2
- Note: Do NOT use Commas (,) in the description. It will cause problems during the Physical Inventory Process.
- > Enter the **Quantity.**
- > Enter the **Price** of the item(s).
- Click Add to cart
- Repeat as needed for each Line Item.

| 0 0                   |                                    |                                         | Ô | : | Ø |
|-----------------------|------------------------------------|-----------------------------------------|---|---|---|
| Create Requisition    |                                    |                                         |   |   | : |
|                       |                                    | Requisition Defaults                    |   |   |   |
| Catalog               | Item Information                   |                                         |   |   | ^ |
| B Web Suppliers       | *Item Description                  | Laptop-Lenovo ThinkPad L15 G2           |   |   |   |
| 🛆 Special Requests    | *Price                             | 1500 °Currency Code USD Q               |   |   |   |
| Fixed Cost Service    | *Quantity                          | 5 "Unit of Measure 🔯 Q                  |   |   |   |
| ௸ Time and Materials  | *Category                          | 0000000 Q                               |   |   |   |
| Variable Cost Service | Due Date                           |                                         |   |   |   |
| Templates             | Supplier Information               |                                         |   |   |   |
| ♥ Favorites           | Supplier ID<br>EPLUS TECHNOLOGY IN | 0000064731 Q Supplier Location MAIN Q G |   |   |   |
|                       | Supplier Item ID                   |                                         |   |   |   |
|                       | Manufacturer Informatio            | n                                       |   |   |   |
|                       | Manufacturer ID                    | Q Manufacturer's Item ID Q              |   |   |   |
|                       | Comment                            |                                         |   |   |   |
|                       | Comment Text                       |                                         | E | 3 |   |
|                       |                                    | Send Comment to Supplier                |   |   |   |
|                       |                                    | Show Comment on Receipt                 |   |   |   |
|                       | 🐂 Add to cart                      |                                         |   |   |   |

- Click Click Checkout on the page, or in the shopping cart once all items have been entered.
- > The **Checkout** page displays.
- Click the arrow to the right of the line description to display and review the Schedule Details and Line Details, which should default from the Requisition Defaults page.

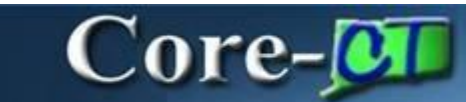

| 0 0                                                                                                    |                                 |                                                                                             | ∆ : (                         |
|----------------------------------------------------------------------------------------------------|---------------------------------|---------------------------------------------------------------------------------------------|-------------------------------|
| Create Requisition                                                                                     |                                 |                                                                                             | :                             |
| Checkout                                                                                               | Requisition Defaults            |                                                                                             | Continue Shopping Save Submit |
| Requisition Summary     Business Unit. DASM1. Dent of Administrative Surs                              |                                 |                                                                                             |                               |
| Requisition Name BIT DAS Laptops Requester 085741 DAS- Currency USD Durrency USD Ustification Comments |                                 | Requisition Type Requisition<br>Dispatch Method Print V<br>Obligation Amount<br>Card Number | ▼<br>▼                        |
| Requisition Lines Overview<br>⊃ Select All Actions ⊙<br>Line 1 Special Request                         |                                 |                                                                                             | 1 row                         |
| Laptop-Lenovo ThinkPad L15 G2<br>Item ID<br>Suppler EPLUS TECHNOLOGY INC                               | Quantity Unit of Measure 5 EA Q | Price Currency Total<br>1500.00 USD <b>7,500.00</b>                                         | USD                           |
|                                                                                                    |                                 |                                                                                             | Order Total 7,500.00 USD      |

- Click the Line Details tab.
- > Enter the **Contract ID** or update the **Purchasing Authority** as necessary.
- > In this example, a Contract was used so the **Purchasing Authority** remains Contracts.
- Click Done

| Cancel                  | Requisition Line Details                                                                                                    |   |     | Done |
|-------------------------|----------------------------------------------------------------------------------------------------|---|-----|------|
| Order Total 5000.00 USD |                                                                                                    | < | 1/1 | >    |
| Line 1                  | Line 1 Schedue Details Item Summary                                                                                                    |   |     | *    |
| Special Request         |                                                                                                    |   |     |      |
|                         | Tem Additional Information                                                                                                    |   |     | •    |
|                         | Device Tracking Amount Only Ne                                                                                                    |   |     |      |
|                         | Stockets term To Zero Price Indicator No                                                                                                    |   |     |      |
|                         |                                                                                                    |   |     |      |
|                         | mapecton required to the second second secon |   |     |      |
|                         |                                                                                                    |   |     |      |
|                         | Use Contract I/ Available No Contract Line Q                                                                                                    |   |     |      |
|                         | Contract ID Q R Category Line Q                                                                                                    |   |     |      |
|                         | Contract Version Contract Details                                                                                                    |   |     |      |
|                         | Supplier Information                                                                                                    |   |     |      |
|                         | Supplier ID 000064731 Q Supplier Name EPLUS TECHNOLOGY INC                                                                                                    |   |     |      |
|                         | Supplier Location MAIN Q Supplier's Catalog Number                                                                                                    |   |     |      |
|                         | Supplier Item 10 tem Supplier Priority                                                                                                    |   |     |      |
|                         | Manufacturer Information                                                                                                    |   |     |      |
|                         | Manufacturer ID Q Manufacturer                                                                                                    |   |     |      |
|                         | Manufacturer's local                                                                                                    |   |     |      |
|                         |                                                                                                    |   |     |      |
|                         | UPN type                                                                                                    |   |     |      |
|                         | nevi D d                                                                                                    |   |     |      |
|                         | Procurement Group ID Q. Unit Allocation Qry                                                                                                    |   |     |      |
|                         | Primary Unit No                                                                                                    |   |     |      |
|                         | > Sourcing Controls                                                                                                    |   |     | . [  |
|                         | State of CT Custom Fields 🛞                                                                                                    |   |     |      |
|                         | Purchasing Authority Contracts                                                                                                    |   |     |      |

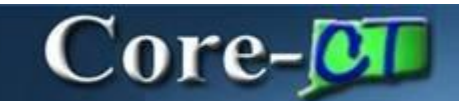

> Add relevant comments and justification as applicable.

| Create Requisition Contract Requisition Contract Requisition Defaults Contract Requisition Defaults Contract Requisitin Defaul | hopping Save Submit      |
|----------------------------------------------------------------------------------------------------|--------------------------|
| Continue S Checkout Requisition Defaults                                                                                                    | hopping Save Submit      |
| Requisiton Defaults                                                                                                    |                          |
|                                                                                                    | Order Total 5,000.00 USD |
| Business Unit DASM Dept of Administrative Svos Priority Medium V<br>Requisition Name BIT DAS Laptops Requisition Type TD-10 V<br>Requester Dispatch Method Email V<br>Currency USD Comments Card Number V<br>Exploration Date Exploration Date                                                                                                    |                          |
| Justification Comments                                                                                                    |                          |
|                                                                                                    | 1 row                    |
| Line 1 Special Request<br>Lapto-Lenco TimbPid L15 02<br>Hen ID<br>Supplier EPLUS TECHNOLOGY INC<br>Line Comments 10 Dees                                                                                                    | (\$ ScheduleDetails >    |

- > Click Header Comments button, to bring up the Requisition Header Comments and Attachments dialogue box.
- > Click Add Attachments button to add pertinent documentation.

| Comments   Use Standard Comments   Comment Text   Send to Supplier   No   Show at Receipt   No   Add Attachment                           | Cancel Requisition    | Header Comments and Attachments | Done |
|----------------------------------------------------------------------------------------------------|-----------------------|---------------------------------|------|
| Use Standard Comments         Comment Text         Send to Supplier         Show at Receipt         No         Show at Voucher         No | Comments              |                                 | + -  |
| Comment Text         Send to Supplier         No         Show at Receipt         No         Show at Voucher         No                    | Use Standard Comments |                                 |      |
| Send to Supplier No<br>Show at Receipt No<br>Show at Voucher No<br>Add Attachment                                                         | Comment Text          |                                 |      |
| Show at Receipt No<br>Show at Voucher No<br>Add Attachment                                                                                | Send to Supplier      | No                              |      |
| Show at Voucher No<br>Add Attachment                                                                                                    | Show at Receipt       | No                              |      |
| Add Attachment                                                                                                    | Show at Voucher       | No                              |      |
|                                                                                                    |                       |                                 |      |

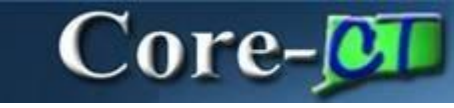

#### > Click My Device

| File Attachment | × |
|-----------------|---|
| Choose From     |   |
|                 |   |

### Select the file to be Uploaded and Click **Open**

| 🧿 Open                                                                                                    |                   |                  |         |                           |                                                            |         |                           |                                 |                           | ×           |
|----------------------------------------------------------------------------------------------------|-------------------|------------------|---------|---------------------------|------------------------------------------------------------|---------|---------------------------|---------------------------------|---------------------------|-------------|
| ← → × ↑ 👗 → Jimenes                                                                                                    | z, Jorge >        |                  |         |                           |                                                            |         | √ Ū                       | Search Jim                      | enez, Jorge               | م           |
| Organize 👻 New folder                                                                                                    |                   |                  |         |                           |                                                            |         |                           |                                 |                           |             |
| <ul> <li>Quick access</li> <li>Desktop</li> <li>Downloads</li> <li>Documents</li> <li>Pictures</li> <li>Coding Asset</li> <li>Documents</li> </ul>        | *                 | .ms-ad           | .vscode | 3D<br>Objects<br>OneDrive | Contacts<br>Contacts<br>OneDrive<br>- State of<br>Connecti | Desktop | Docume<br>nts<br>Pictures | Docume<br>nts<br>Saved<br>Games | Downloa<br>ds<br>Searches | Favorites   |
| <ul> <li>OneDrive - State of Conne</li> <li>OneDrive - State of Conne</li> <li>This PC</li> <li>3D Objects</li> <li>Desktop</li> <li>Documents</li> </ul> | ecticut<br>cticut | eProcure<br>ment | FNTPRU  | HRTPRU                    | HRTPRU<br>~2                                               | HRTPRU1 | HRTRNS                    | test2.exc<br>el2003             |                           |             |
| File name:                                                                                                    | test2.excel200    | 3                |         |                           |                                                            |         |                           | All Files                       | 1                         | ∼<br>Cancel |

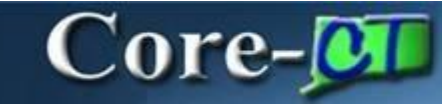

#### Click Upload

| File Attachment                         | × |
|-----------------------------------------|---|
| Choose From                             |   |
|                                         |   |
| My Device                               |   |
| Upload Clear                            |   |
| test2.excet2003.xlsx<br>File Size: 31KB |   |
|                                         |   |

> When the file is Uploaded, Click Done.

| File Attachment                         | Done            |
|-----------------------------------------|-----------------|
| Choose From                             |                 |
|                                         |                 |
| My Device                               |                 |
| test2 excel2003.xlsx<br>File Size: 31KB |                 |
|                                         | Upload Complete |
|                                         |                 |
|                                         |                 |

- > The Requisition is ready to be reviewed and submitted.
- Click Save to save the Requisition so it can be submitted later. Click Submit to complete the order and route for Approval.

| 0 0                                                                                       |                                               | Q. Search in Menu                                                  | ]                                               | ∆ : ¢                         |
|-------------------------------------------------------------------------------------------|-----------------------------------------------|--------------------------------------------------------------------|-------------------------------------------------|-------------------------------|
| Create Requisition                                                                        |                                               |                                                                    |                                                 |                               |
| Checkout                                                                                  |                                               |                                                                    |                                                 | Continue Shopping Save Submit |
|                                                                                           |                                               | Requisition Defaults                                               |                                                 | Order Total 5,000.00 USD      |
| Kequisition Summary     Business Unit DASM     Requisition Name BIT D                     | M1 Dept of Administrative Svcs<br>DAS Laptops |                                                                    | Priority Medium                                 |                               |
| Requester<br>Currency USD                                                                 |                                               |                                                                    | Dispatch Method Email  Obligation Amount        |                               |
| @ H                                                                                       | Header Comments                               |                                                                    | Card Number  Expiration Date                    |                               |
|                                                                                           |                                               |                                                                    | Use Procurement Card No                         |                               |
| Justification Comments                                                                    |                                               |                                                                    |                                                 |                               |
|                                                                                           |                                               |                                                                    |                                                 |                               |
| Requisition Lines Overview     Select All Actions                                         |                                               |                                                                    |                                                 |                               |
|                                                                                           |                                               |                                                                    |                                                 | 1 row                         |
| Line 1 Special Request<br>Laptop-Lenovo ThinkPad L15<br>Item I0<br>Supplier EPLUS TECHNOL | 5 G2<br>LOGY INC                              | Quantity         Unit of Measure           10         EA         Q | Price Currency Total<br>500.00 USD 5,000.00 USD | (1) ScheduleDetails           |
|                                                                                           |                                               |                                                                    |                                                 | Order Total 5,000.00 USD      |

> The **Submit** button prompts a warning message stating the requisition type cannot be changed once saved.

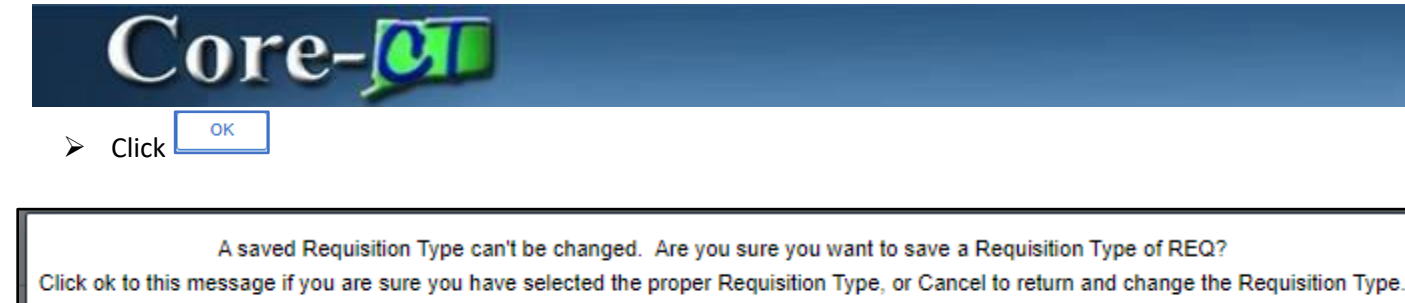

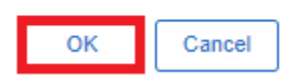

- The Requisition confirmation page displays.
- > If additional (*ad-hoc*) approvals are required, Click the **View Approval Chain** button.
- ▶ Use the '+' to the right of the Approval step where the approver should be added.

| ⊙ ♡ ←                            | My Requisitions                         | Q. Search in Menu                   | ∩ :                        | Ø        |
|----------------------------------|-----------------------------------------|-------------------------------------|----------------------------|----------|
| Checkout Confi                   | irmation                                |                                     |                            | :        |
|                                  |                                         |                                     |                            |          |
|                                  |                                         |                                     |                            |          |
|                                  | Requisition Details                     |                                     | Print Preview              |          |
|                                  | Business Unit DASM1                     | Total Lines 1                       |                            |          |
|                                  | Requisition ID 000008884                | Total Amount 5,000.00 USD           |                            |          |
|                                  | Requisition Name BITS Laptops 2         | Budget Checked Status 🔺 Not Checked |                            |          |
|                                  | Last Modified Date 05/16/2024 9:01:34AM |                                     |                            |          |
|                                  | Status Li Pending Approval              |                                     |                            |          |
|                                  | 3= View Approval Chain                  |                                     |                            |          |
|                                  | Next Steps                              |                                     |                            |          |
|                                  | Keit this Requisition                   |                                     |                            |          |
|                                  | Modify this requisition                 |                                     |                            |          |
|                                  | A My Requisitions                       |                                     |                            |          |
|                                  | Go to existing requisitions             |                                     |                            |          |
|                                  | Create Requisition                      |                                     |                            |          |
|                                  | Create another requisition              |                                     |                            |          |
|                                  |                                         |                                     |                            | _        |
|                                  |                                         | Approval Flow                       |                            | ×        |
| Amount Approval                  | A                                       |                                     | Dending                    |          |
| Start New Dath                   |                                         |                                     | Penaing                    |          |
| Start New Path                   |                                         |                                     |                            |          |
| Req Amount Ap                    | pproval                                 |                                     | r                          | al.      |
| Multiple Approve                 | ers                                     |                                     | E                          | 4        |
| REQIAMTAPPR                      | ROVER 1                                 |                                     | >                          |          |
| Not Routed                       | d                                       |                                     |                            | <i>r</i> |
| REQ AMT APPF                     | ers<br>ROVER 2                          |                                     | >                          |          |
| Req Budget Appr                  | roval                                   |                                     |                            |          |
| ∨ BITS Laptops                   | 2                                       |                                     | Awaiting Further Approvals |          |
| Start New Path                   | 1                                       |                                     |                            |          |
| Req Budget Ap                    | proval                                  |                                     |                            |          |
| Mot Routed                       | d                                       |                                     |                            | F        |
| Multiple Approve<br>REQ BUDGET / | APPROVER                                |                                     | >                          |          |
| Req Purchasing /                 | Approval                                |                                     |                            |          |
| ∨ BITS Laptops                   | 2                                       |                                     | Awaiting Further Approvals |          |
| Start New Path                   | 1                                       |                                     |                            |          |
| Req Purchasing                   | g Approval                              |                                     |                            |          |
| Mot Routed                       | d                                       |                                     |                            | r.       |
| REQ PURCH AF                     | ers<br>PPROVER                          |                                     | >                          |          |
|                                  |                                         |                                     |                            |          |
|                                  |                                         |                                     |                            |          |
|                                  |                                         |                                     |                            |          |

- > Enter the **User ID** of the additional approver.
- Click Insert

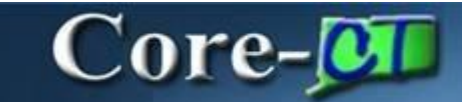

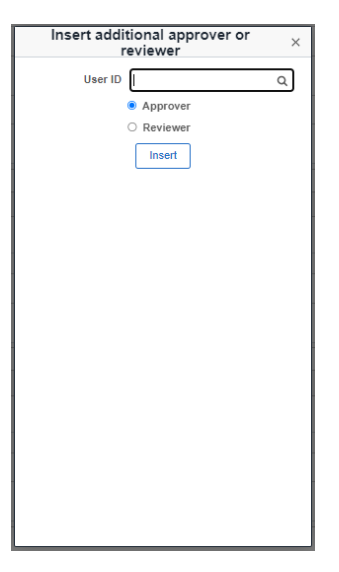

> Requisition will show on the respective approvers' **Approvals** page.

| $\leftarrow \mid \odot  \heartsuit$ |                              | Q. Search in Monu                                                     |                               |                       | ۵                    | ⊕ <b>.</b> : ⊚ |
|-------------------------------------|------------------------------|-----------------------------------------------------------------------|-------------------------------|-----------------------|----------------------|----------------|
| Pending Approvals                   |                              |                                                                       |                               |                       |                      | :              |
| View By Type 🗸                      | Requisition                  |                                                                       |                               |                       |                      | -              |
| () All (20)                         | Ŧ                            |                                                                       |                               |                       |                      | 20 rows        |
| W Requisition 20                    | Requisition<br>64.00 USD     | DASM1 / 0000008804 / DAS-Marzano Melissa / Test Approval 0311_1       | GRAINGER INDUSTRIAL SUPPLY    | Req Amount Approver 1 | Routed 03/11/2024    | >              |
|                                     | Requisition<br>231.00 USD    | DASM1 / 0000008805 / DAS-Marzano Melisa / Test Approval 0311_2        | C & C JANITORIAL SUPPLIES INC | Req Amount Approver 1 | Routed 03/11/2024    | >              |
|                                     | Requisition<br>1,155.00 USD  | DASM1 / 0000000806 / DAS-Marzano Melissa / Test Reg for Approval 0311 | C & C JANITORIAL SUPPLIES INC | Req Amount Approver 1 | Routed 03/11/2024    | >              |
|                                     | Requisition<br>1.00 USD      | MHAM1 / 0000038272 / MHA-Young Barbara / FINEPRO0149 - DAS BID        | SUBURBAN STATIONERS INC       | DAS-BID Approver      | Routed 03/18/2024    | >              |
|                                     | Requisition<br>100.00 USD    | AESM1 / 0000005644 / ECD-Flamagan Jessica R / 0000005644              | TOWN OF ANDOVER               | DAS-BID Approver      | Routed<br>04/10/2024 | >              |
|                                     | Requisition<br>21,000.00 USD | DASM1 / 000000876 / DAS-Marzano Melissa / Test Reg Notification 0429  | EPLUS TECHNOLOGY INC          | Req Amount Approver 1 | Routed<br>04/29/2024 | >              |
|                                     | Requisition<br>21,000.00 USD | DASM1 / 000000877 / DAS-Marzano Melissa / Test Reg Noti 0429          | EPLUS TECHNOLOGY INC          | Req Amount Approver 1 | Routed 04/29/2024    | >              |
|                                     | Requisition<br>5,000.00 USD  | DASM1 / 000000881 / DAS-Marzano Melissa / BIT DAS Laptops             | EPLUS TECHNOLOGY INC          | Req Amount Approver 1 | Routed<br>05/15/2024 | >              |
|                                     | Requisition<br>5,000.00 USD  | DASM1 / 0000008884 / DAS-Marzano Melissa / BITS Laptops 2             | EPLUS TECHNOLOGY INC          | Req Amount Approver 1 | Routed<br>05/16/2024 | >              |

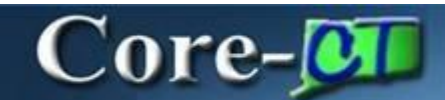

Once approved, the Requisition is ready to be budget checked, sourced to a Purchase Order, and dispatched via BATCH processes.

| © 🗢                                        |                | Q. Search in Menu                             |          |                                               |                      | ΟĢ | 1 : C |
|--------------------------------------------|----------------|-----------------------------------------------|----------|-----------------------------------------------|----------------------|----|-------|
| Requisition                                |                |                                               |          |                                               |                      |    |       |
| Request for BITS Laptops 2<br>5,000,00 USD | [              | Approval Chain                                | ×        |                                               |                      |    |       |
| Approved on 05/16/2024                     |                | Amount Approval                               |          |                                               |                      |    |       |
| Summary                                    |                | V BITS Laptops 2                              | Approved |                                               |                      |    |       |
| Routed Date: May 16, 2024                  | Re             | Req Amount Approval<br>Approved               |          | Obligation Amount 0<br>Oblig Start 05/16/2024 |                      |    |       |
| Requester  <br>Card Number                 | Budget         | DAS<br>REQ AMT APPROVER 1<br>05/16/24 9:48 AM | >        | Oblig End 06/30/2024                          |                      |    |       |
| VMore Information                          |                | Approved                                      |          |                                               |                      |    |       |
| Header comments and attachments >          |                | REC AMT APPROVER 2<br>05/16/24 9:48 AM        | >        |                                               |                      |    |       |
| View Printable Version >                   |                | Req Budget Approval                           | Approved |                                               |                      |    |       |
| ~Lines                                     |                | Req Budget Approval                           |          |                                               |                      |    | 1 row |
| Line Number Item Description N             | Merchandise Ar | DAS-                                          |          | Contract ID                                   | Purchasing Authority |    |       |
| 1 Laptop-Lenovo ThinkPad L15 G2 5          | 5,000.00 USD   | REQ BUDGET APPROVER<br>05/16/24 9:48 AM       | >        | 19PSX0046AJ                                   | CONT                 |    | >     |
| Approval Chain >                           |                | V BITS Laptops 2                              | Approved |                                               |                      |    |       |
|                                            |                | Req Purchasing Approval                       |          |                                               |                      |    |       |
|                                            |                | DAS<br>REQ.PURCH APPROVER                     | >        |                                               |                      |    |       |
|                                            |                | 05/16/24 9:48 AM                              |          |                                               |                      |    |       |
|                                            |                |                                               |          |                                               |                      |    |       |
|                                            |                |                                               |          |                                               |                      |    |       |
|                                            |                |                                               |          |                                               |                      |    |       |
|                                            |                |                                               |          |                                               |                      |    |       |

# Core-

Г

### Guidance to BITS Approval of Services and Commodities

| IT Items/Services                                                                         | BITS Approval? |
|-------------------------------------------------------------------------------------------|----------------|
| Advertising/Postings on Job Boards<br>(HealthECareers, Dice) – posting<br>available jobs. | No             |
| APC Batteries/Cartridges                                                                  | No             |
| Barcode Scanners                                                                          | Yes            |
| Cables/Adapters/Connectors                                                                | No             |
| Cleaning Cartridges                                                                       | No             |
| Digital Subscriptions – Newspapers                                                        | No             |
| Document Scanners                                                                         | No             |
| E-Subscriptions                                                                           | Yes            |
| External Drives                                                                           | Yes            |
| Flash Drives                                                                              | Yes            |
| Flatbed/Document Scanners                                                                 | Yes            |
| Hardware                                                                                  | Yes            |
| Hardware Maintenance                                                                      | Yes            |
| Keyboards                                                                                 | No             |
| Legal File Software Maintenance                                                           | Yes            |
| LTO Ultrium Tapes                                                                         | No             |
| Memory Storage Cards used for<br>Cameras, Digital Cameras                                 | Yes            |
| Modems                                                                                    | Yes            |
| Monitors                                                                                  | Yes            |
| On-Line Subscriptions Data Bases –<br>West Law, Lexis Nexis etc.                          | Yes            |
| Promotional Flash Drives                                                                  | Yes            |
| Software                                                                                  | Yes            |
| Software Maintenance                                                                      | Yes            |
| Software Maintenance for a printer                                                        | Yes            |
| Software Subscriptions                                                                    | Yes            |
| Survey Monkey Subscription                                                                | Yes            |
| UPS/Power/Surge                                                                           | Yes            |
| Web Hosting Services                                                                      | Yes            |